## CUÍA SUGOS RESERVA Y MODIFICACIÓN - CITAS

## GUÍA SUGOS • RESERVA Y MODIFICACIÓN - CITAS

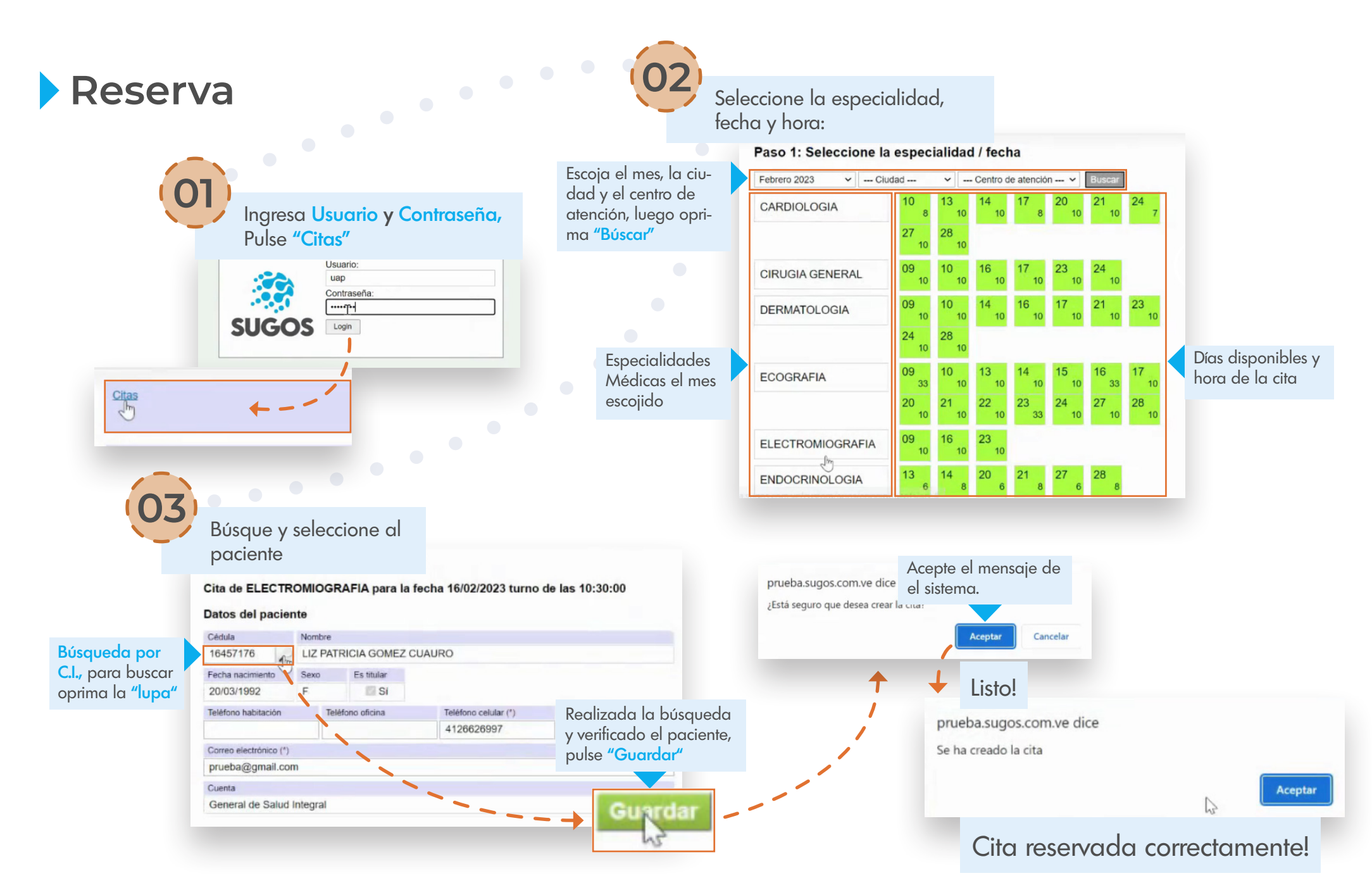

## GUÍA SUGOS • RESERVA Y MODIFICACIÓN - CITAS

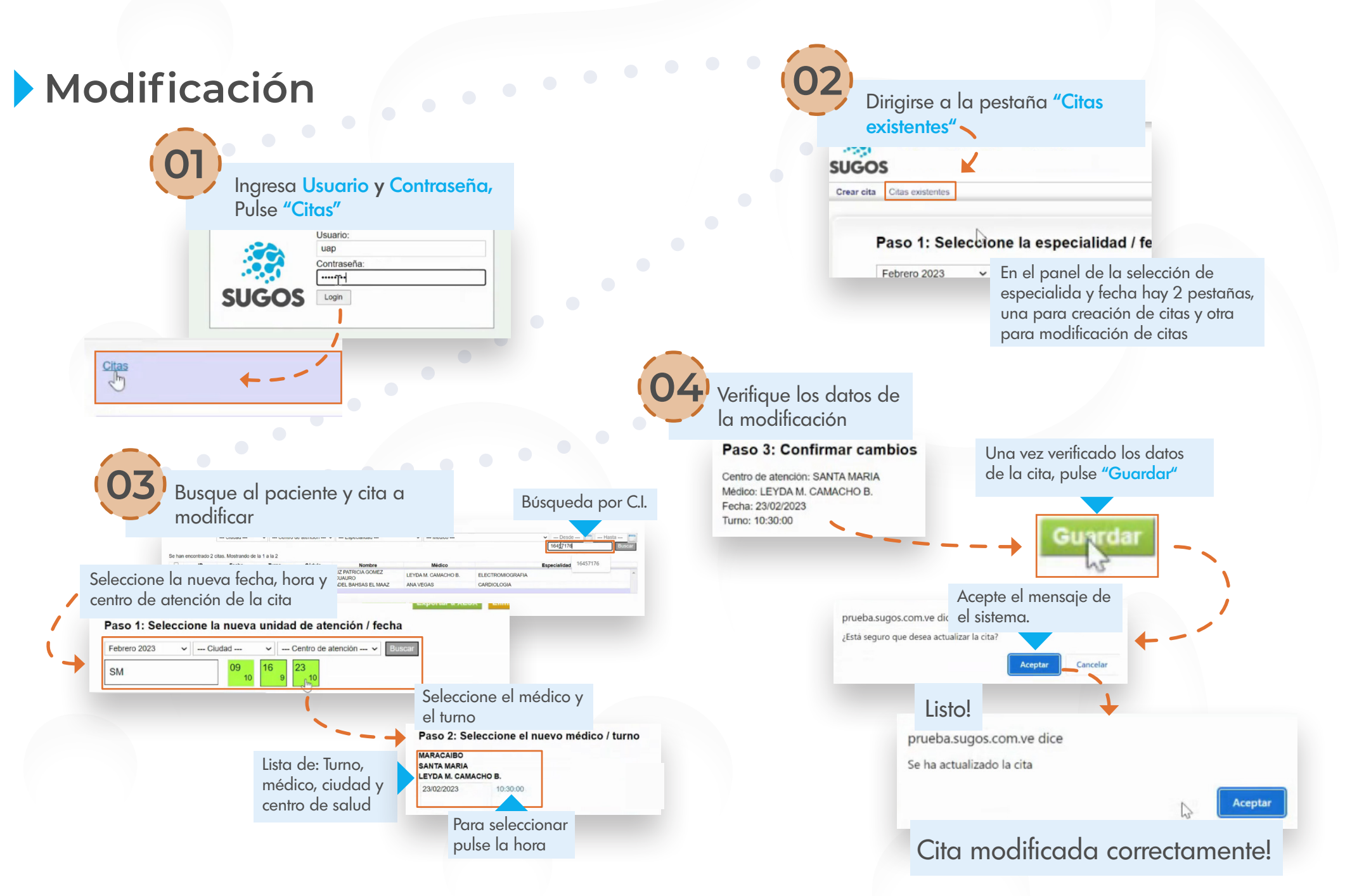